# Using Team Scheduler

Team Scheduler is graphical way to look at, and visualize, Daily Assignments for Shop Persons based on data the user can select in order to sequence work, add or remove scheduled assignments and generally see the work assigned to a Shop and the Shop Persons in that Shop.

1. On the menu, under Work Management, click Team Scheduler.

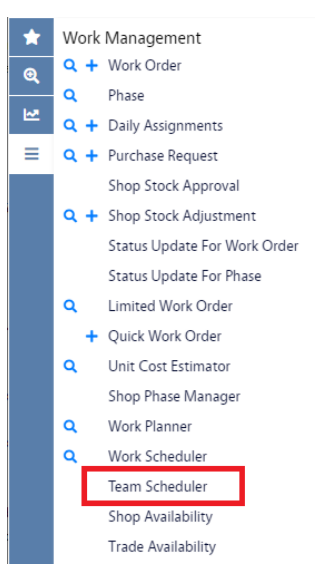

2. The Team Scheduler screen will look this way the first time you enter it. After this it will remember your Quick Filters from your previous session and use those to populate the screen.

| AiM Team Scheduler                                                                                                    |                               |                                |                                         | <b>0 0</b>               |
|----------------------------------------------------------------------------------------------------|-------------------------------|--------------------------------|-----------------------------------------|--------------------------|
| ★ OPhases Shop Work Classification     O     O | Property         Phase Status | Assigned To Find Work Order    | 7 0                                     | \$                       |
| Work Order/Phase      Description                                                                                                    |                               | Property © Location © Priority | y ♦ Est Start ♦ Est End ♦ Primary Perso | n Status & Est Hours &   |
|                                                                                                    |                               |                                |                                         | Records = 0              |
|                                                                                                    |                               |                                |                                         |                          |
|                                                                                                    |                               |                                |                                         |                          |
|                                                                                                    |                               |                                |                                         |                          |
|                                                                                                    |                               |                                |                                         |                          |
|                                                                                                    |                               |                                |                                         |                          |
|                                                                                                    |                               |                                |                                         |                          |
|                                                                                                    |                               |                                |                                         |                          |
|                                                                                                    |                               |                                |                                         |                          |
|                                                                                                    |                               |                                |                                         |                          |
|                                                                                                    | K Month K Week                | This Week Veek > Month         | >                                       |                          |
| Show 7 Days V Color By Priority V                                                                                                    | Week                          | of June 12, 2022               |                                         | -                        |
| Shop Person Responder Type Sunday - 12                                                                                                    | Monday - 13 Tuesday - 14      | Wednesday - 15                 | Thursday - 16 F                         | riday - 17 Saturday - 18 |
|                                                                                                    |                               |                                |                                         |                          |
|                                                                                                    |                               |                                |                                         |                          |
|                                                                                                    |                               |                                |                                         |                          |

3. The Quick Filters are at the top.

| Phases      |   | Shop                  | Work Classification   | Property              | Phase Status          | Assigned To           | Find Work Order  |
|-------------|---|-----------------------|-----------------------|-----------------------|-----------------------|-----------------------|------------------|
| Leave Codes | ; | Type here to search 🔹 | Type here to search 🔹 | Type here to search 🔹 | Type here to search 🔹 | Type here to search 🔻 | Work Order 🛛 🏹 😂 |
|             |   |                       |                       |                       |                       |                       |                  |

- 4. The Quick Filters determine what data will be displayed in the Phase Listing under it. You must have a Shop as a minimum.
  - a. You can display the Phases that meet the Quick Filters or the Leave Codes that are available. Just click the radio button for the option you want. The data will be displayed immediately.
  - b. Use the Quick Filters (Shop, Work Classification, Property, Phase Status, Assigned To and Find Work Order) to reduce the data being displayed.
  - c. Click the C button to reset the Quick Filters (except the **Shop**) to blanks.
  - d. Click the 😂 button to refresh the data in the Phase Listing after changing the Quick Filters.
  - e. You can change the configuration of the Quick Filters. Click 🔹 in the Phase Listing headings.

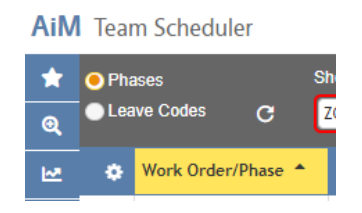

f. This will bring up the Configuration menu.

| Configuration                                 |                                                  |                                      |                 |                            |  |  |
|-----------------------------------------------|--------------------------------------------------|--------------------------------------|-----------------|----------------------------|--|--|
| Quick F                                       | ilters                                           | Display Columns                      |                 |                            |  |  |
| Available                                     | Selected                                         | Available                            | 1               | Selected                   |  |  |
| Asset Tag                                     | Assigned To                                      | Asset Tag                            | 1               | Est End                    |  |  |
| PM Template                                   | Phase Status                                     | PM Template                          |                 | Est Hours                  |  |  |
| Priority >                                    | Property                                         | Type/Category                        | $  \rightarrow$ | Est Start                  |  |  |
| Work Code 🗲                                   | Work Classification                              | Work Code                            | < ⊢             | Location                   |  |  |
|                                               |                                                  |                                      |                 | Property                   |  |  |
|                                               |                                                  |                                      |                 |                            |  |  |
| Always selected:                              |                                                  | Always selected:                     |                 |                            |  |  |
| Shop, Find Work Order                         |                                                  | Work Order/Phase, Description, Prio  | rity, Prin      | nary Person, Status        |  |  |
| g. You can add<br>h. To save your             | and remove columns as yo<br>changes, click Apply | ou want.                             |                 |                            |  |  |
| i. To discard yc                              | our changes, click Cancel                        |                                      |                 |                            |  |  |
| j. To reset the                               | chooses back to the defau                        | Ilts, click Reset                    |                 |                            |  |  |
| 5. Once you have enter<br>and Daily Assignmen | ed the Quick Filters and c<br>t (lower pane).    | licked <sup>2</sup> data will popula | te the          | e Phase Listing (top pane) |  |  |
|                                               |                                                  |                                      |                 |                            |  |  |
|                                               |                                                  |                                      |                 |                            |  |  |
|                                               |                                                  |                                      |                 |                            |  |  |
|                                               |                                                  |                                      |                 |                            |  |  |

| AiM      | Tear           | m Schedule             | er       |                                                 |                                                 |                                                    |                 |                                     |                                     | SCOTT             | 0 0       | •        |
|----------|----------------|------------------------|----------|-------------------------------------------------|-------------------------------------------------|----------------------------------------------------|-----------------|-------------------------------------|-------------------------------------|-------------------|-----------|----------|
| ★<br>⊗ ⊻ | 😑 Pha<br>🔵 Lea | ases<br>ave Codes      | c        | Shop ELECTRICAL Assigned To Type here to search | Work Classification<br>Type here to search<br>F | Propert<br>Type h<br>Find Work Order<br>Work Order | ere to search   |                                     | Phase Status<br>Type here to search |                   |           | ድ        |
| =        | ۰              | Work Order/            | Phase 🔺  | Description ¢                                   | Property 🗢                                      | Location 💠                                         | Priority 🗢      | Est Start 🗢 Est E                   | ind 🗢 Primary Person                | Status 🗢 Es       | t Hours 🜩 | 1        |
|          | 0              | <u>BREAK</u><br>001    |          | ELECTRICAL BREAK                                | 564<br>RESEARCH LAB NO                          |                                                    | 4               |                                     | C                                   | IN PROGRESS       | 0.00      | c I      |
|          | ٢              | <u>W2000018</u><br>002 |          | WEEKLY CHILLER INSPECTION                       | 208<br>HENDERSON BUILD                          | 03<br>UTILITY/MECHANI                              | 3               | Sep 9, 2022 Oct 7<br>10:36 AM 10:36 | 7, 2022 🍓                           | SCHEDULED         | 0.00      | 6 🔳      |
|          | 0              | <u>W2000025</u><br>001 |          | CINC - OUTLET NOT WORKING                       | 585<br>CENTER FOR INNO                          | 102<br>CONFERENCE ROOM                             | 3               | Sep 14, 2022 Oct 6<br>11:21 AM 5:40 | э, 2022 🏼                           | SCHEDULED         | 0.00      | c 📑      |
|          | 0              | <u>W2000027</u><br>001 |          | BB - BLINKING LIGHT                             | 217<br>EDUCATION BUILDI                         | 149<br>ALTERATION CONV                             | 3               | Sep 8, 2022 Oct 6<br>5:53 PM 5:53   | 5, 2022 😵                           | IN PROGRESS       | 0.00      | c 📑      |
|          | ٢              | <u>W2000028</u><br>001 | E        | ENVD - BROKEN LIGHT SWITCH                      | 344<br>ENVIRONMENTAL D                          | 120<br>CLASSROOM                                   | 3               | Sep 12, 2022 Oct 1<br>4:01 PM 4:01  | 10, 2022 🔒<br>РМ                    | SCHEDULED         | 0.00      | 6 📑      |
|          | 0              | <u>W2000029</u><br>001 | E        | 2 EVNT - BROKEN BALLAST                         | 420<br>CU EVENTS CENTE                          | 131A<br>STAFF OFFICE                               | 3               | Sep 12, 2022 Oct 1<br>5:34 PM 5:34  | 10, 2022 🗳                          | SCHEDULED         | 0.00      | c 📑      |
|          |                | M                      | •        | <u>1</u> ▶ ₩                                    | < Month                                         | < Week                                             | This Week       | Week >                              | Month >                             |                   | Reco      | rds = 25 |
|          | Show           | 7 Days                 | ✓ Co     | lor By Priority                                 |                                                 | Week of 0                                          | October 9, 2022 | <u>Heen</u>                         | interior (                          |                   |           | -        |
|          |                | Shop Person            | _        | Responder Type Sunday                           | - 9 Monday - 10                                 | Tues                                               | day - 11        | Wednesday - 12                      | Thursday - 13                       | Friday - 14       | Saturday  | - 15     |
|          | ALEW<br>ALAN   | <b>/IS</b><br>LEWIS    | G        | 1 2 3 4 5                                       | 6789123456                                      | 7891234                                            | 5678912         | 345678                              | 9 1 2 3 4 5 6 7 8 9                 | 123456789         | 12345     | 6789     |
|          | ANTE<br>BEATE  | QUER<br>RIZ ANTEQUE    | G'<br>RA | 1 2 3 4 5                                       | 6789123456                                      | 7891234                                            | 5678912         | 3 4 5 6 7 8                         | 9 1 2 3 4 5 6 7 8 9                 | 1 2 3 4 5 6 7 8 9 | 1 2 3 4 5 | 6789     |
|          | CALV<br>ANDR   | OA<br>IEW CALVO        | ß        | 1 2 3 4 5                                       | 6789123456                                      | 7 8 9 1 2 3 4                                      | 5678912         | 3 4 5 6 7 8                         | 9 1 2 3 4 5 6 7 8 9                 | 1 2 3 4 5 6 7 8 9 | 12345     | 6789     |
|          | CHMC<br>CHAD   | 9782<br>MCCUE          | G        | 1 2 3 4 5                                       | 6789123456                                      | 7891234                                            | 5678912         | 3 4 5 6 7 8                         | 9 1 2 3 4 5 6 7 8 9                 | 1 2 3 4 5 6 7 8 9 | 12345     | 6789     |
| @2022    | AssetWe        | orks Inc.              |          |                                                 |                                                 |                                                    |                 |                                     |                                     |                   |           |          |

- 6. The Phase Listing is initially sorted by the Work Order/Phase column. Change the sort by click 🗢 on the column you want to sort by. To reverse the sort, click 🗢 again.
- 7. Some Work Order/Phases will have a blue box in the column with them. The number in the box is the number of Daily Assignments there currently is for that Work Order/Phase.
- 8. All the data on each line it taken from the Work Order/Phase.
- 9. On the right-side of the Primary Person column will be one of three icons.
  - a. Means there is no one assigned to the Phase.
  - b. Means there is one Shop Person assigned to the Phase.
  - c. Means there are two (or more) Shop Persons assigned to the Phase.
  - d. You can click the icon to add Shop Persons.

| Vork Order/Phase | W2000018 / 002<br>WEEKLY CHILLER | INSPECTION     |               |               |             |   |                               |         |
|------------------|----------------------------------|----------------|---------------|---------------|-------------|---|-------------------------------|---------|
| Shop Person      | Shop Person                      | Responder Type | New Immediate | All Immediate | Total Queue |   | Assigned                      | Primary |
|                  | ALEWIS<br>ALAN LEWIS             |                | 0             | 0             | 2           |   | ANTEQUER<br>BEATRIZ ANTEQUERA |         |
|                  | CHMC9782<br>CHAD MCCUE           |                | 0             | 0             | 2           |   | CALVOA<br>ANDREW CALVO        |         |
|                  | DARI7611<br>DANA RICHARDS        |                | 0             | 0             | 0           | ÷ |                               |         |
|                  | DATH9905<br>DANIEL THOMPS(       |                | 0             | 0             | 0           | ÷ |                               |         |
|                  | DOKI9784<br>DONALD KING          |                | 0             | 0             | 0           |   |                               |         |
|                  | JMCKEE                           |                | 0             | 0             | 0           |   |                               |         |

e. Using the arrows you can assign, and unassign, Shop Persons to the Phase. You can also assign one Shop Person as the Primary by clicking the box next to their name once they are assigned.
 Click Apply or Cancel to either save your changes or discard them.

# 

| 1000 |                   |                        |                |                          |                         |                 |             |      | _        |          |
|------|-------------------|------------------------|----------------|--------------------------|-------------------------|-----------------|-------------|------|----------|----------|
| ION  | BUILD             | 03<br>UTILITY/MECHANI. | 3              | Sep 9, 2022<br>10:36 AM  | Oct 7, 2022<br>10:36 AM | <sup>2</sup> 83 | SCHEDULED   | 1.00 | G        |          |
| FOR  | INNO              | 102<br>CONFERENCE ROOM | 3              | Sep 14, 2022<br>11:21 AM | Oct 6, 2022<br>5:40 PM  | * <u>8</u> 5    | SCHEDULED   | 0.00 | ß        | đ        |
| лс   |                   | 149                    | 3              | Sep 8, 2022              | Oct 6, 2022             | 121             | IN PROGRESS | 0.00 | ß        | <b>.</b> |
| MEI  | Edit<br>Work C    | Phase<br>Drder/Phase   | W2000018 / 002 | 1                        | , 2022                  |                 | SCHEDULED   | 0.00 | Ø        | 1        |
| TS ( | Descrij<br>Status | ption                  | SCHEDULED      | ER INSPECTION            | 2022                    | 4               | SCHEDULED   | 0.00 | ß        | <b>.</b> |
|      | Est Ho            | urs                    | 1              | \$                       |                         |                 |             | Rec  | ords = 2 | 25       |
| th   |                   |                        | Apply          | Cancel                   | <u>Month</u> >          |                 |             |      |          |          |
|      | L                 |                        |                |                          |                         |                 |             |      |          |          |

a. The only fields that can be updated are the Status with the dropdown and the Est Hours.

b. Click Apply or Cancel when done to either save your changes or discard them.

11. Click 🔲 to get to the Phase Notes box.

| Description | ADMINISTRATIVE SERVICE                                                                                                    | ES BLDG 00010 PAINT                                                                            | PAINT THE DOOR FRAME                                                                   |       |                       |
|-------------|----------------------------------------------------------------------------------------------------|------------------------------------------------------------------------------------------------|----------------------------------------------------------------------------------------|-------|-----------------------|
|             | Entry Date                                                                                                    | Created by                                                                                     | Note Type                                                                              | Notes | +                     |
|             | К                                                                                                    | 1                                                                                              | М                                                                                      |       | Records = 0           |
|             |                                                                                                    |                                                                                                |                                                                                        |       |                       |
|             |                                                                                                    |                                                                                                |                                                                                        |       |                       |
|             |                                                                                                    |                                                                                                |                                                                                        |       |                       |
|             |                                                                                                    |                                                                                                |                                                                                        |       |                       |
|             |                                                                                                    |                                                                                                |                                                                                        |       |                       |
|             |                                                                                                    |                                                                                                |                                                                                        |       |                       |
|             |                                                                                                    |                                                                                                |                                                                                        |       |                       |
|             | Save Can                                                                                                    | cel                                                                                            |                                                                                        |       |                       |
|             |                                                                                                    |                                                                                                |                                                                                        |       |                       |
|             | n coo tho Niot/                                                                                                    | ac I ag tar th                                                                                 | he Phase.                                                                              |       |                       |
|             | in see the note                                                                                                    |                                                                                                | le i hasei                                                                             |       |                       |
| a. Tou ca   |                                                                                                    |                                                                                                |                                                                                        |       |                       |
| b. Click    | to add a No                                                                                                    | otes Log en                                                                                    | try to the Phase.                                                                      |       |                       |
| b. Click    | to add a No                                                                                                    | otes Log en                                                                                    | try to the Phase.                                                                      |       |                       |
| b. Click    | to add a No                                                                                                    | otes Log en                                                                                    | try to the Phase.                                                                      |       |                       |
| b. Click    | to add a Not optimized to the services of the services of t | otes Log en                                                                                    | try to the Phase.                                                                      |       |                       |
| b. Click    | to add a No<br>0001138 / 001<br>MINISTRATIVE SERVICES E<br>Entry Date                                                                                                    | otes Log for th<br>slDG - 00010 - PAINT -<br>Created by                                        | - PAINT THE DOOR FRAME                                                                 | Notes | +                     |
| b. Click    | to add a No     to add a No     ministrative services e     Entry Date     Jun 17, 2022                                                                                                    | otes Log for th<br>otes Log en<br>BLDG - 00010 - PAINT-<br>Created by<br>IAM-                  | - PAINT THE DOOR FRAME<br>Note Type                                                    | Notes | +                     |
| b. Click    | to add a No     to add a No     to add a No     to add a No     to add a No     to add a No     to add a No     to add a No     to add a No     to add a No     to add a No     to add a No                                                                                                    | otes Log for th<br>otes Log en<br>BLDG 00010 PAINT -<br>Created by<br>IAM-<br>783DFFEA46BD81C7 | - PAINT THE DOOR FRAME<br>Note Type<br>1800 Type Here to search                        | Notes | +                     |
| b. Click    | to add a Notes of the Notes of the Notes  | SLDG - 00010 PAINT -<br>Created by<br>IAM-<br>7B3DFFEA46BD81C7                                 | - PAINT THE DOOR FRAME<br>Note Type<br>88D6 Type • • • • • • • • • • • • • • • • • • • | Notes | +<br>②<br>Records = ( |
| b. Click    | to add a Notes of the Notes of the Notes  | albg - 00010 - PAINT -<br>Created by<br>IAM-<br>783DFFEA468D81C7<br>1 ▶                        | - PAINT THE DOOR FRAME<br>Note Type<br>RBD0 Type here to search V                      | Notes | +<br>Ø<br>Records = ( |
| b. Click    | to add a No     to add a No     to add a No     to add a No     to add a No     to add a No     to add a No     to add a No     to add a No     to add a No                                                                                                    | SILDG - 00010 - PAINT -<br>Created by<br>IAM-<br>T83DFFEA46BD81C7                              | - PAINT THE DOOR FRAME<br>Note Type<br>BBDD Type here to search                        | Notes | +<br>②<br>Records = ( |
| b. Click    | to add a Note Note Note Note Note Note Note Note                                                                                                    | SLDG - 00010 - PAINT -<br>Created by<br>IAM-<br>7B3DFFEA46BD81C7                               | - PAINT THE DOOR FRAME<br>Note Type<br>8000 Type here to search *                      | Notes | +<br>⊘<br>Records = ( |
| b. Click    | to add a No Double Root and a No Double Root and a No Double                                                                                                    | albg - 00010 PAINT -<br>Created by<br>IAM-<br>7B3DFFEA46BD81C7                                 | - PAINT THE DOOR FRAME<br>Note Type<br>BBDD Type to search • BBDD                      | Notes | +<br>Records = 1      |
| b. Click    | to add a Note Note Note Note Note Note Note Note                                                                                                    | SLDG - 00010 - PAINT -<br>Created by<br>IAM-<br>7B3DFFEA46BD81C7<br>1                          | - PAINT THE DOOR FRAME<br>Note Type<br>BBDD Type here to search                        | Notes | +<br>2<br>Records = ( |
| b. Click    | to add a No Double to add a No Double to add a No <td>albg - 00010 - PAINT -<br/>Created by<br/>IAM-<br/>783DFFEA468D81C7<br/>1 ▶</td> <td>- PAINT THE DOOR FRAME<br/>Note Type<br/>8806 Type here to searcl ▼</td> <td>Notes</td> <td>+<br/>Records = (</td>                                                                                                    | albg - 00010 - PAINT -<br>Created by<br>IAM-<br>783DFFEA468D81C7<br>1 ▶                        | - PAINT THE DOOR FRAME<br>Note Type<br>8806 Type here to searcl ▼                      | Notes | +<br>Records = (      |
| b. Click    | to add a No     to add a No     to add     to add     toadd     toadd     toadd     to add     toadd     to add     t   | albg - 00010 - PAINT -<br>Created by<br>IAM-<br>783DFFEA468D81C7                               | - PAINT THE DOOR FRAME<br>Note Type<br>8800 Type here to searcl ▼                      | Notes | +<br>2<br>Records = ( |

12. The Daily Assignment shows the Daily Assignments for each Shop Person in the Trade selected in the display criteria.

|                             |                      |            | < Month < W       | /eek This Week          | Week > Month >                  |                                         |
|-----------------------------|----------------------|------------|-------------------|-------------------------|---------------------------------|-----------------------------------------|
| Show 7 Days                 | Color By Phase State | us 🔽       |                   | Week of October 9, 2022 |                                 | 3                                       |
| Shop Person                 | Responder Type       | Sunday - 9 | Monday - 10       | Tuesday - 11            | Wednesday - 12 Thursday - 13    | Friday - 14 Saturday - 15               |
| ALEWIS<br>ALAN LEWIS        | C                    | 123456789  | 1 2 3 4 5 6 7 8 9 | 9 1 2 3 4 5 6 7 8 9 1   | 1 2 3 4 5 6 7 8 9 1 2 3 4 5 6 7 | 8 9 1 2 3 4 5 6 7 8 9 1 2 3 4 5 6 7 8 9 |
| ANTEQUER<br>BEATRIZ ANTEQUE | Cí<br>RA             | 123456789  | 1 2 3 4 5 6 7 8 9 | 9 1 2 3 4 5 6 7 8 9 1   | 1 2 3 4 5 6 7 8 9 1 2 3 4 5 6 7 | 8 9 1 2 3 4 5 6 7 8 9 1 2 3 4 5 6 7 8 9 |
| CALVOA<br>ANDREW CALVO      | C                    | 123456789  | 1 2 3 4 5 6 7 8 9 | 9 1 2 3 4 5 6 7 8 9 1   | 1 2 3 4 5 6 7 8 9 1 2 3 4 5 6 7 | 8 9 1 2 3 4 5 6 7 8 9 1 2 3 4 5 6 7 8 9 |
| CHMC9782<br>CHAD MCCUE      | G                    | 123456789  | 1 2 3 4 5 6 7 8 9 | 9 1 2 3 4 5 6 7 8 9 1   | 1 2 3 4 5 6 7 8 9 1 2 3 4 5 6 7 | 8 9 1 2 3 4 5 6 7 8 9 1 2 3 4 5 6 7 8 9 |

13. The display will start centered on the current day. To navigate to another day, use the navigation bar at the top of the Daily Assignment.

| < | <u>Month</u> | < | Week | This Week | <u>Week</u> | > | <u>Month</u> | > |
|---|--------------|---|------|-----------|-------------|---|--------------|---|
|---|--------------|---|------|-----------|-------------|---|--------------|---|

14. The number of days displayed is controlled by the **Show** dropdown. The coloring of the assignments is controlled by the Color By dropdown.

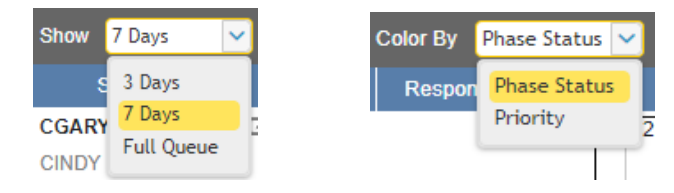

Note: Assignments are shown in the order they will appear in Go Work Management. The numbers represent blocks of time, not times of day.

15. To add an assignment, click and hold 🔮 then drag it to the day and Shop Person you want to create the Daily Assignment for. If successful, you will get a message in a green box in the upper right corner.

| Phases        | Shop    | Work Classification | Property              | Phase Status          | Assigned To           | Find Work Order            |
|---------------|---------|---------------------|-----------------------|-----------------------|-----------------------|----------------------------|
| Leave Codes C | ZONE2 🗸 | Type here to search | Type here to search 🔹 | Type here to search 🔹 | Type here to search 💌 | Wo Daily Assignment saved! |

16. To get to the Edit Assignment screen, right click on the square in the Daily Assignment and a popup will be displayed.

| Edit Assignment  |                                                                                                    |
|------------------|----------------------------------------------------------------------------------------------------|
| Shop Person      | CPOURNER                                                                                                    |
|                  | CECIL POURNER                                                                                                    |
| Work Date        | ← Tuesday, June 21, 2022 →                                                                                                |
| Work Order/Phase | W0001136 / 001                                                                                                    |
| Description      | AERONAUTICS AND ENGINEERING BUILDING<br>ELEVATOR LEFT ITEM RETRIEVAL I DROPPED MY<br>WIDGET DOWN THE ELEVATOR DOOR CRACK. |
| Sequence         | 100                                                                                                    |
| Scheduled Hours  | 2                                                                                                    |
|                  | Apply Cancel Delete                                                                                                    |

- a. Click the Shop Person dropdown to change the Shop Person.
- b. For the Work Date, use the arrows to change the assignment to a previous or future date.
- c. Doing either of these actions will bring up two radio buttons.

| Edit Assignment  |                                                                                                    |
|------------------|----------------------------------------------------------------------------------------------------|
| Shop Person      | CPOURNER                                                                                                    |
|                  | CECIL POURNER                                                                                                    |
| Work Date        | ← Wednesday, June 22, 2022 →                                                                                                |
|                  | Move Assignment                                                                                                    |
|                  | Copy Assignment                                                                                                    |
| Work Order/Phase | W0001136 / 001                                                                                                    |
| Description      | AERONAUTICS AND ENGINEERING BUILDING -<br>ELEVATOR LEFT ITEM RETRIEVAL I DROPPED MY<br>WIDGET DOWN THE ELEVATOR DOOR CRACK. |
| Sequence         | 100                                                                                                    |
| Scheduled Hours  | 2                                                                                                    |
|                  | Apply Cancel Delete                                                                                                    |

- d. The default is to Move Assignment. If you want to Copy Assignment, click that radio button.
- e. **Sequence** Assignments will be numbered by 100s starting with zero for the first one. You can enter any positive number to change the sequence of this assignment.
- f. **Scheduled Hours** The default is zero, or the estimated hours on the phase. (The estimate is displayed in the Phase Listing in the **Est Hours** column.) You can enter a number to change the estimate.

Delete

- g. Click one of the buttons to complete this screen.
  - i. To save the changes, click Apply
  - ii. To discard the changes, click Cancel
  - iii. To delete the assignment all together, click
- 17. Responder Type can be used to mark a shop person who is assigned to respond to certain types of jobs. (Responder Types are set up by your system administrator.)

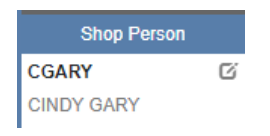

a. Click <sup>CC</sup> next to the Shop Person in the Daily Assignment to assign (or unassign) a Responder Type to that Shop Person.

| Edit Shop Person |                     |        |
|------------------|---------------------|--------|
| Shop Person      | CGARY               |        |
|                  | CINDY GARY          |        |
| Responder Type   | Type here to search | •      |
|                  | Apply               | Cancel |

- b. Click the dropdown arrow in the Responder Type and select (or de-select) a type.
- c. To save the change, click Apply
- d. Do discard the change, click Cancel

#### 7 Days Color By Priority Week of October 9, 2022 1 2 3 4 5 6 7 8 9 1 2 3 4 5 6 7 1 2 3 4 5 6 ANTEQUER C) 2 3 4 5 6 7 8 2 3 4 5 6 1 2 3 4 5 6 7 1 2 3 4 5 6 7 8 BEATRIZ ANTEQUERA 2 3 4 5 6 7 8 9 1 2 3 4 5 6 7 8 567 12345678 234567 CALVOA 1 2 3 4 5 6 7 8 C) 1 2 3 4 5 6 7 8 Double Click ANDREW CALVO CHMC9782 G 1 2 3 4 5 6 7 8 1 2 3 4 5 6 7 8 9 1 2 3 4 5 6 7 8 2 3 4 5 6 7 8 2 3 4 5 6 7 1 2 3 4 5 6 7 8 CHAD MCCUE AIM Team Scheduler 0 0 • SCOTT Cancel × Work Date 10/13/22 12:00 AM Capacity 0.00 Scheduled 8.00 Shop Person CALVOA Scheduled 8.00 0.00 ANDREW CALVO Difference -8.00 Difference 8.00 Color By Priority Veek of October 13, 2022 5 6 LIGHT POLE ANN 35BRD - EMERGENCY LIGHT FLASHING Assignments Status ase Est Start Time Stop Time 1135BRD -EMERGENCY LIGHT FLASHING . UCB MAIN CAMP Sep 26, 2022 Oct 24, 2022 PLANNING 8:00 PM 8:00 PM UNPLANNED SERVICE CALL W2000082 3 001 213 LIGHT POLE ANNUAL INSPECTION UCB MAIN CAMP Sep 19, 2022 PLANNING 12:00 AM PLANNED PREVENTIVE W2000056 3 Aug 19, 2022 001 12:00 AM 309 ADM 40 RL2 - REMODEL UCB PLANNED W2000083 4 SCHEDULED 002 EAST CAMP 564 PROJECT

This Week

Week >

Month >

#### 18. To get to the day view, double click on the day for the Shop Person you want to view.

< Week

< Month

a. You can reorganize the order of the assignments by sliding the assigned work phase.

| Worl         | Save (<br>k Date<br>p Person | Cancel<br>10/13/22 12:00 AM<br>CALVOA<br>ANDREW CALVO |                                               |                         | Capacity<br>Scheduled |                             |                          |                             | 0.00           | Scheduled      |           |           |            |           | 8.00 |
|--------------|------------------------------|-------------------------------------------------------|-----------------------------------------------|-------------------------|-----------------------|-----------------------------|--------------------------|-----------------------------|----------------|----------------|-----------|-----------|------------|-----------|------|
| Worl<br>Shop | rk Date<br>p Person          | 10/13/22 12:00 AM<br>CALVOA<br>ANDREW CALVO           |                                               |                         | Capacity<br>Scheduled |                             |                          |                             | 0.00           | Scheduled      |           |           |            |           | 8.00 |
| Shop         | p Person                     | CALVOA<br>ANDREW CALVO                                |                                               |                         | Scheduled             |                             |                          |                             |                |                |           |           |            |           | 0100 |
| Color        |                              | ANDREW CALVO                                          |                                               |                         |                       |                             |                          |                             | 8.00           | Actual         |           |           |            |           | 0.00 |
| Color        |                              |                                                       |                                               |                         | Difference            |                             |                          |                             | -8.00          | Difference     |           |           |            |           | 8.00 |
|              | r By Priority                | ~                                                     |                                               |                         |                       | Week of Oc                  | tober 13, 20             | W2000083 / 0<br>RL2 - REMOD | 02<br>IEL      |                |           |           |            |           |      |
|              |                              |                                                       |                                               |                         |                       | Thurs                       | sday - 13                | 564<br>4                    |                | 1.0 Hrs        |           |           |            |           |      |
|              |                              | 1                                                     | 2                                             |                         | 3                     | 4                           |                          | 5                           | 6              |                | 7         |           | 8          |           |      |
| 1135E        | BRD - EMERGENCY I            | LIGHT FLASHING .                                      |                                               | 10                      | LIGHT POLE ANNUAL I.  |                             | _(-                      | -                           | Slide          | 40             | 30        |           | - 1        |           |      |
| Ass          | signments                    |                                                       |                                               |                         |                       |                             |                          |                             | ¢              |                |           |           | - 1        |           |      |
| Seque        | ence Work Order              | /Phase Leave Code                                     | Description                                   | Location                | Priority              | Est Start                   | Est End                  | Status                      | Work (         | Classification | Phase Est | Trade Est | Start Time | Stop Time | Sch  |
| 10           | W2000082<br>001              |                                                       | 1135BRD -<br>EMERGENCY<br>LIGHT<br>FLASHING . | UCB<br>MAIN CAMP<br>213 | 3                     | Sep 26, 2022<br>8:00 PM     | Oct 24, 2022<br>8:00 PM  | PLANNING                    | UNPLA          | NNED<br>E CALL |           |           |            |           |      |
| 20           | W2000056<br>001              |                                                       | LIGHT POLE<br>ANNUAL<br>INSPECTION            | UCB<br>MAIN CAMP<br>309 | 3                     | Aug 19,<br>2022<br>12:00 AM | Sep 19, 2022<br>12:00 AM | PLANNING                    | PLANN<br>PREVE | ED<br>NTIVE    |           |           |            |           |      |
| 30           |                              | ADM                                                   |                                               |                         |                       |                             |                          |                             |                |                |           |           |            |           |      |
| 40           | W2000083<br>002              |                                                       | RL2 - REMODEL                                 | UCB<br>EAST CAMP<br>564 | 4                     |                             |                          | SCHEDULED                   | PLANN          | ED<br>CT       |           |           |            |           |      |

19. Leave Codes works like a Work Order/Phase.

| M Tea | ım Scheduler |                                   |                  |                     |                               |                    |
|-------|--------------|-----------------------------------|------------------|---------------------|-------------------------------|--------------------|
| P     | nases        | Shop Leave                        | Class            | Job Family          | Find Leave                    | Code               |
| OLe   | ave Codes C  | ELECTRICAL Type I                 | here to search 👻 | Type here to search | <ul> <li>Leave Cod</li> </ul> | • 7 3              |
|       | Leave Code 🔺 | Description 🗢                     |                  |                     | Start/Stop 🗢                  | Validate Balance ≑ |
| 0     | ADM          | ADMINISTRATIVE LEAVE              |                  |                     | No                            | Disabled           |
| 0     | Click and Ho | OMP TIME USED                     |                  |                     | No                            | Hard Error         |
| ٢     | FMLADM       | FML ADMINISTRATIVE LEAVE          |                  |                     | No                            | Hard Error         |
| ٢     | FMLCMP       | FML COMP TIME USED                |                  |                     | No                            | Hard Error         |
| ۲     | FMLDK        | MILY MEDICAL LEAVE - UNPAID DOCK  |                  |                     | No                            | Hard Error         |
| ٢     | FMLHOL       | FAMILY & DICAL LEAVE - HOLIDAY    |                  |                     | No                            | Hard Error         |
| •     | FMLLBU       | FML LEAVE BANK SED                |                  |                     | No                            | Hard Error         |
| ۲     | FMLOJID      | FML ON JOB INJURY - DOGT PR APPTS | lide             |                     | No                            | Hard Error         |
|       | 4            | <u>1</u> 2 > 1                    |                  |                     |                               |                    |
|       |              |                                   | < Month <        | Week This Wee       | k <u>Week</u>                 | > Month >          |

a. Click and hold <sup>9</sup>to drop the Leave Code into the Daily Assignment for a Shop Person. You will get the Add Leave Code box.

| Add Leave Code |                            |
|----------------|----------------------------|
| Shop Person    | CALVOA                     |
|                | ANDREW CALVO               |
| Work Date      | Thursday, October 13, 2022 |
| Leave Code     | ADM                        |
| Description    | ADMINISTRATIVE LEAVE       |
| Hours          | 3 🗘                        |
|                | Apply Cancel Delete        |

- b. The default Hours is 1. You can enter a different number as needed.
- c. To save the entry, click Apply
- d. To discard the entry, click Cancel

Leave time will appear on the Assignment Schedule as a series of blue stripes on the daily assignment:

#### 3 Day view

| Show 3 Days 🔽 Color By Priority |                 | Week of October 9, 2022 |                     | - |
|---------------------------------|-----------------|-------------------------|---------------------|---|
| Shop Person                     | Wednesday - 12  | Thursday - 13           | Friday - 14         |   |
|                                 |                 |                         |                     |   |
| CALVOA 🖸 8 9                    | 1 2 3 4 5 6 7 8 | 9 1 2 3 4 0 0 / 8       | 9 1 2 3 4 5 6 7 8 9 |   |
| ANDREW CALVO                    |                 |                         |                     |   |

### 7 Day View

| Show 7 Days            | Color By Priority | <b>~</b>   |                   | Week of October 9, 20 | 22                |               |                   |               |
|------------------------|-------------------|------------|-------------------|-----------------------|-------------------|---------------|-------------------|---------------|
| Shop Person            | Responder Type    | Sunday - 9 | Monday - 10       | Tuesday - 11          | Wednesday - 12    | Thursday - 13 | Friday - 14       | Saturday - 15 |
| CALVOA<br>ANDREW CALVO | G                 | 123456789  | 1 2 3 4 5 6 7 8 9 | 1 2 3 4 5 6 7 8 9     | 1 2 3 4 5 6 7 8 9 |               | 1 2 3 4 5 6 7 8 9 | 123456789     |

#### One day view

| Work Date    | 10/1             | 3/22 12:00 AM  |                                               |                         | Capacity            |                             |                          |           | 0.00            | Scheduled      |           |           |            |           | 8.00   |
|--------------|------------------|----------------|-----------------------------------------------|-------------------------|---------------------|-----------------------------|--------------------------|-----------|-----------------|----------------|-----------|-----------|------------|-----------|--------|
| Tion Duto    | 101              | 0.22 12:00 744 |                                               |                         | Capabily            |                             |                          |           | 0.00            | Concurrent     |           |           |            |           | 0.00   |
| Shop Person  | n CAL            | VOA            |                                               |                         | Scheduled           |                             |                          |           | 8.00            | Actual         |           |           |            |           | 0.00   |
|              | AND              | REW CALVO      |                                               |                         | Difference          |                             |                          |           | -8.00           | Difference     |           |           |            |           | 8.00   |
| Color By Pr  | riority          | ~              |                                               |                         |                     | Week of Oc                  | tober 13, 20             | )22       |                 |                |           |           |            |           |        |
|              |                  |                |                                               |                         |                     | Thurs                       | day - 13                 |           |                 |                |           |           |            |           |        |
|              | 1                |                | 2                                             | 3                       | 8                   | 4                           |                          | 5         | 6               |                | 7         |           | 8          |           | 9      |
|              | 150051014 1017   | 51 A 01 11 10  |                                               | 100                     | 110                 |                             | 120                      |           |                 |                |           |           | 130        |           |        |
| 1135BRD - EI | MERGENCY LIGHT   | FLASHING .     |                                               |                         | LIGHT PULE ANNUAL I | RL2 - REMOL                 |                          |           |                 |                |           |           |            |           |        |
| Assignme     | nts              |                |                                               |                         |                     |                             | (                        |           |                 |                |           |           |            |           |        |
| Sequence     | Work Order/Phase | Leave Code     | Description                                   | Location                | Priority            | Est Start                   | Est End                  | Status    | Work            | Classification | Phase Est | Trade Est | Start Time | Stop Time | Schedu |
| 100          | W2000082<br>001  |                | 1135BRD -<br>EMERGENCY<br>LIGHT<br>FLASHING . | UCB<br>MAIN CAMP<br>213 | 3                   | Sep 26, 2022<br>8:00 PM     | Oct 24, 2022<br>8:00 PM  | PLANNING  | UNPLA<br>SERVIC | NNED<br>E CALL |           |           |            |           |        |
| 110          | W2000056<br>001  |                | LIGHT POLE<br>ANNUAL<br>INSPECTION            | UCB<br>MAIN CAMP<br>309 | 3                   | Aug 19,<br>2022<br>12:00 AM | Sep 19, 2022<br>12:00 AM | PLANNING  | PLANN           | ed<br>NTIVE    |           |           |            |           |        |
| 120          | W2000083<br>002  |                | RL2 - REMODEL                                 | UCB<br>EAST CAMP<br>564 | 4                   |                             |                          | SCHEDULED | PLANN           | ED<br>CT       |           |           |            |           |        |
| 130          |                  | ADM            |                                               |                         |                     |                             |                          |           |                 |                |           |           |            |           |        |

#### But not on the Full Queue:

| Show Full Queue | Color By Priority | Sort By  | Work Order 🔽 |     |     |     | Wee | ek of O | ctober | 9, 20 | 022     |      |        |        |       |      |      |      |       |      |      |      |    |      |      |    |      |      |    |      |      |    |
|-----------------|-------------------|----------|--------------|-----|-----|-----|-----|---------|--------|-------|---------|------|--------|--------|-------|------|------|------|-------|------|------|------|----|------|------|----|------|------|----|------|------|----|
| Shop Person     | Responder Type    | Capacity | Assigned     |     |     |     |     |         |        |       |         |      |        | W      | ork Q | ueue |      |      |       |      |      |      |    |      |      |    |      |      |    |      |      |    |
| CALVOA          | c                 |          |              | 123 | 4 5 | 6 7 | 8 9 | 9 10 11 | 12 13  | 14 1  | 5 16 17 | 18 1 | 9 20 2 | 1 22 2 | 23 24 | 25   | 26 2 | 7 28 | 29 30 | 0 31 | 32 3 | 3 34 | 35 | 36 3 | 7 38 | 39 | 40 4 | 1 42 | 43 | 14 4 | 5 46 | 47 |
| ANDREW CALVO    |                   | 0.00     | 1.00         |     |     |     |     |         |        |       |         |      |        |        |       |      |      |      |       |      |      |      |    |      |      |    |      |      |    |      |      |    |

Note: the "Assigned" value is a sum of the hours assigned for that week minus the leave time.

Total Phase Assigned Hours – Total Leave Hours

The red number indicates that that person is over-assigned for the week.

To set the capacity, ask the system administrator to go to the Shop configuration and configure the daily "Capacity per Person" fields.

| Show Full Queue 🗸      | Color By Priority | Sort By  | Work Order 🔽 | Week of October 9, 2022                                                                                                   | -     |
|------------------------|-------------------|----------|--------------|----------------------------------------------------------------------------------------------------|-------|
| Shop Person            | Responder Type    | Capacity | Assigned     | Work Queue                                                                                                    |       |
| CALVOA<br>ANDREW CALVO | G                 | 40.00    | 1 2 3        | 3 4 5 6 7 8 9 10 11 12 13 14 15 16 17 18 19 20 21 22 23 24 25 26 27 28 29 30 31 32 33 34 35 36 37 38 39 40 41 42 43 44 45 | 46 47 |

| Shop Person               |    | Responder Type | Capacity                             | Assigned  |     |     |   |   |   |
|---------------------------|----|----------------|--------------------------------------|-----------|-----|-----|---|---|---|
| CALVOA                    | C. |                |                                      |           |     | 1 2 | 3 | 4 | 5 |
| ANDREW CALVO              |    | -              | 0.00                                 | 1.00      |     | ŝ   |   |   |   |
| CHMC9782<br>CHAD MCCUE    | C. | W<br>20<br>3   | 2000018 / 002<br>EEKLY CHILLER<br>18 | NSPECTION |     | 1 2 | 3 | 4 | 5 |
| DARI7611<br>DANA RICHARDS | ß  |                |                                      | 1.0 F     | Irs | 1 2 | 3 | 4 | 5 |

## **Tool Tips:**

Daily Assignment Counts:

| ٠ | Work Order/Phas               | e 🔺 | Description 🗢                   |
|---|-------------------------------|-----|---------------------------------|
| ۲ | <u>W2000027</u><br><u>001</u> | 6   | .BB - BLINKING LIGHT            |
| ٢ | <u>W2000028</u><br>001        | 1   | NVD - BROKEN LIGHT SWITCH       |
| ❹ | <u>W2000029</u><br>001        | 2   | .VNT - BROKEN BALLAST           |
| ٢ | <u>W2000033</u><br>001        | 1   | 'AC NEAR 261 POSSIBLE FIRE KILN |
| ☯ | <u>W2000034</u><br>001        | 2   | HEM RTU, RF, SF, VFD FAILED AT  |
| ٢ | <u>W2000036</u><br>001        | 2   | :L2 - SUPPLY FAN OFF            |

Double-click on the phase in the listing as shown below to highlight only the associated assignments on the Daily Assignments Grid.

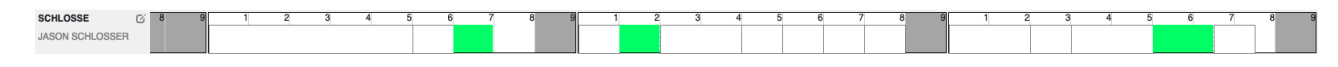

Double-click again to remove the highlight.

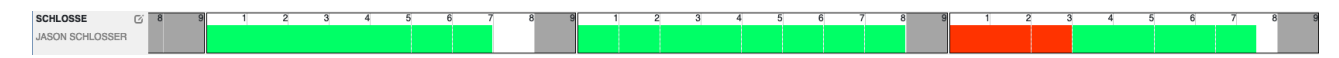

Note Indicator:

| Primary Person | Status 🗢    | Est Hours 💠 |     |
|----------------|-------------|-------------|-----|
|                | SCHEDULED   | 1.00        | G 🔲 |
|                | SCHEDULED   | 0.00        | C I |
|                | IN PROGRESS | 0.00        | c e |
|                | SCHEDULED   | 0.00        | ¢ f |
|                | SCHEDULED   | 0.00        | 6   |
|                | SCHEDULED   | 0.00        | 6 🗉 |

A red dot indicator alerts the viewer that a note exists on the Phase.

To view the note(s), click on the note icon:

| Phase Notes      |                           |                                |            |                 |                                                                          |             |  |  |  |
|------------------|---------------------------|--------------------------------|------------|-----------------|--------------------------------------------------------------------------|-------------|--|--|--|
| Work Order/Phase | W2000025 / 001            |                                |            |                 |                                                                          |             |  |  |  |
| Description      | CINC - OUTLET NOT WORKING |                                |            |                 |                                                                          |             |  |  |  |
|                  | Entry Date                |                                | Created by | Note Type       | Notes                                                                    | ٠           |  |  |  |
|                  |                           | Sep 29, 2022<br>7:54 AM        | SCHLOSSE   | NOTE TO CLIENT  | EVERYTHING IS BROKEN                                                     |             |  |  |  |
|                  |                           | Sep 13, 2022<br>10:29 AM       | CALVOA     |                 | WEAR YOUR NAMETAG                                                        |             |  |  |  |
|                  |                           | Sep 13, 2022<br>10:22 AM       | SCHLOSSE   | CLOSING COMMENT | ARRIVED ON SITE AND ORDERED NEW RECEPTACLE WILL RETURN WHEN PART ARRIVES |             |  |  |  |
|                  | K                         | <ul> <li><u>1</u> ►</li> </ul> | M          |                 |                                                                          | Records = 3 |  |  |  |
|                  | Save                      | Cancel                         |            |                 |                                                                          |             |  |  |  |
|                  | _                         |                                |            |                 |                                                                          |             |  |  |  |

## Shop Person Indicator:

| Primary Person | _   | Status 🗢    | Est Hours 💠 |     |
|----------------|-----|-------------|-------------|-----|
|                | 181 | SCHEDULED   | 1.00        | 6   |
|                | 42  | SCHEDULED   | 0.00        | 6 📑 |
|                | 121 | IN PROGRESS | 0.00        | 6 📑 |
|                | •   | SCHEDULED   | 0.00        | c 📑 |
|                | 4   | SCHEDULED   | 0.00        | 6 📑 |
|                | 4   | SCHEDULED   | 0.00        | 6 1 |

Under **Primary Person** in the Phase Listing section, there are three (3) different icons indicating if shop people are assigned to the phase.

| Priority 🗢 | Est Start 🗢           | Est End 🖨             | Primary Person             |     |                       |
|------------|-----------------------|-----------------------|----------------------------|-----|-----------------------|
| 03-ROUTINE | 11/22/2019<br>2:54 PM | 11/25/2019<br>2:54 PM |                            | 4   | One person assigned   |
| 01-HIGH    | 11/22/2019<br>2:55 PM | 11/23/2019<br>2:55 PM |                            | 0   | No shop person assign |
| 03-ROUTINE | 11/22/2019<br>2:58 PM | 11/25/2019<br>2:58 PM | AB12345<br>ALFRED M BROWNE | 425 | Multiple shop         |

To view the assigned people, click on the icon:

| nase Assignments |                                 |                |                 |               |             |   |                                                     |         |  |
|------------------|---------------------------------|----------------|-----------------|---------------|-------------|---|-----------------------------------------------------|---------|--|
| ork Order/Phase  | W2000025 / 001                  |                |                 |               |             |   |                                                     |         |  |
| escription       | ption CINC - OUTLET NOT WORKING |                |                 |               |             |   |                                                     |         |  |
| nop Person       | Shop Person                     | Responder Type | New Immediate   | All Immediate | Total Queue |   | Assigned                                            | Primary |  |
|                  | ANTEQUER<br>BEATRIZ ANTEQL      |                | 0               | 0             | 7           |   | ALEWIS<br>ALAN LEWIS<br>SCHLOSSE<br>JASON SCHLOSSER | ssigned |  |
|                  | CALVOA<br>ANDREW CALVO          |                | 0               | 0             | 5           |   |                                                     |         |  |
|                  | CHMC9782<br>CHAD MCCUE          | No             | o<br>t Assigned | 0             | 2           | ÷ |                                                     |         |  |
|                  | DARI7611<br>DANA RICHARDS       |                | 0               | 0             | 0           | ÷ |                                                     |         |  |
|                  | DATH9905<br>DANIEL THOMPS(      |                | 0               | 0             | 0           | L |                                                     |         |  |
|                  | DOKI9784                        |                | 0               | 0             | 0           |   |                                                     |         |  |
|                  |                                 |                |                 | Apply         | Cancel      |   |                                                     |         |  |